## **Extension/Re-Extension Reports**

| Introduction | This guide provides the procedures for Servicing Personnel Offices (SPO) to run the Ext/Rext within 30 Days Report and the Extensions Not Executed Report.                                                                                                    |
|--------------|----------------------------------------------------------------------------------------------------|
| Information  | <ul> <li>The two versions of the report are important for determining which members you need to submit a Begin Extension of Enlistment or a Begin Re-extension of Enlistment transaction for so there is no lapse in time.</li> <li>Ext/Rext within 30 Days Report – identifies extensions not executed with effective (begin) dates within the next 30 days (from current date).</li> <li>Extensions Not Executed Report – identifies extensions/re-extensions</li> </ul> |

## **Procedures** See below.

| Step | Action                                                                   |
|------|--------------------------------------------------------------------------|
| 1    | Click on the Career Management tile.                                     |
|      | Career Management                                                        |
|      |                                                                          |
|      |                                                                          |
|      |                                                                          |
|      |                                                                          |
| 2    | Select the Evt/Revt within 30 Days Report or the Evtensions Not Evecuted |
| 4    | option                                                                   |
|      |                                                                          |
|      | AD 6th or 10th Yr Anniversary                                            |
|      | Agreement to Extend/Reextend                                             |
|      | Board Images                                                             |
|      | Contract Data                                                            |
|      | DD-4 Enlistment/Reenlistment                                             |
|      | Ext/Rext within 30 days Report                                           |
|      | Extensions not Executed                                                  |
|      | Dbligated Service Report                                                 |
|      |                                                                          |

Continued on next page

## Extension/Re-Extension Reports, Continued

Procedures,

continued

| Step | Action                                                                                                    |
|------|----------------------------------------------------------------------------------------------------|
| 3    | If selecting the Ext/Rext within 30 Days Report, enter:                                                                                                    |
|      | • Sat ID Enter 00010 (Coast Guard)                                                                                                    |
|      | • Set ID – Effet 00010 (Coast Ouald)                                                                                                    |
|      | • Relation Type –                                                                                                    |
|      | -CG_DEPT_ORG – results for one department ID (joins sub-departments)                                                                                                |
|      | $-\mathbf{C}\mathbf{G}\mathbf{I}\mathbf{S}\mathbf{C}$ - results for all units serviced by the department ID of the SPO                                              |
|      | ed_ise results for an antis serviced by the department is of the site                                                                                               |
|      | who entered the next field                                                                                                    |
|      | - CG_SPO – results for all units serviced by the department ID of the SPO                                                                                           |
|      | <b>Dept ID</b> – the department ID of the Unit. Base or SPO                                                                                                    |
|      | Click View Desults                                                                                                    |
|      |                                                                                                    |
|      | CG_EXT_REX_WITHIN_30DAYS - Extensions 30 days from Begin                                                                                                    |
|      |                                                                                                    |
|      | Sat ID (Lice 00010 for CC) 00010                                                                                                    |
|      |                                                                                                    |
|      | Relation Type CG_SPO                                                                                                    |
|      | Duried Data 201                                                                                                    |
|      |                                                                                                    |
|      | View Results                                                                                                    |
|      |                                                                                                    |
|      | Row Emplid Empl Rcd Name J                                                                                                    |
|      |                                                                                                    |
|      |                                                                                                    |
| 4    | The results will display and can be downloaded into several <b>formats</b> for                                                                                      |
|      | editing/sorting.                                                                                                    |
|      |                                                                                                    |
|      | Download results in : Excel SpreadSheet CSV Text File XML File (46 kb)                                                                                              |
|      | View All First 1-100 of 145 (a) Last                                                                                                    |
|      | Row Emplid Empl Red Name Job Title Contract IMP Contract Type Dept ID Dept Descr                                                                                    |
|      | 1 1234057 0 Commer MacManus BMC 0004 10/25/2023 REX 00/394 CG STA SANUY HOUK 2 111111 0 Murph MacManus ME1 0006 09/21/2023 EXT 00/840 SEC SE NEW ROLENFORCEMENT DIV |
|      | 3 222222 0 Paul Smecker MST1 0004 10/23/2023 REX 007482 SEC N NEW ENG INSPECTIONS DIV                                                                               |
|      | 4 3333333 0 Rocco CSC 0004 10/16/2023 EXT 007263 SEC BOSTON INTEL STAFF                                                                                             |
| l    | 5 444444 0 Rosengurtle Baumgartener BMCS 0005 08/16/2023 EXT 000475 CG ANT BRISTOL                                                                                  |
|      |                                                                                                    |

Continued on next page

## Extension/Re-Extension Reports, Continued

Procedures,

continued

| Step | Action                                                                                                    |
|------|----------------------------------------------------------------------------------------------------|
| 5    | If selecting the Extensions Not Executed report, enter:                                                                                                    |
|      | • <b>Set ID</b> – 00010 (Coast Guard)                                                                                                    |
|      | • Relation Type –                                                                                                    |
|      | - CG_DEPT_ORG - results for one department ID (joins sub-departments)                                                                                                    |
|      | - CG_ISC - results for all units serviced by the department ID of the SPO                                                                                                    |
|      | who entered the next field                                                                                                    |
|      | - CG_SPO - results for all units serviced by the department ID of the SPO                                                                                                    |
|      | • <b>Related Deptid</b> – results for the department ID of the unit, Base or SPO                                                                                                    |
|      | • From/Thru Dates – the inclusive dates for the report                                                                                                    |
|      | Click View Results.                                                                                                    |
|      | CG_EXTREXT_NOT_EXECUTED - Extensions Not Executed                                                                                                    |
|      |                                                                                                    |
|      | Set ID (Use 00010 for CG) 00010                                                                                                    |
|      | Relation Type CG_SPO                                                                                                    |
|      | Related Deptid 000012                                                                                                    |
|      | *Erom Date 00/01/2023                                                                                                    |
|      |                                                                                                    |
|      | ^ Infu Date 10/31/2023 [3]                                                                                                    |
|      | View Results                                                                                                    |
|      |                                                                                                    |
| 6    | The results will display and can be downloaded into several formats for                                                                                                    |
|      | editing/sorting.                                                                                                    |
|      | View Results Download results in: Excel SpreadSheet CSV Text File XML File (1 kb)                                                                                                    |
|      | View All First 1-2 of 2 Last                                                                                                    |
|      | Row         Empild         Empild         Empild         Empild         Name         Job Title         Dept ID         Dept Descr         Contract Nbr         Contract If Date         Contract Type           1         1234567         0         Will Hunting         AMT3         000012         AIRSTA BORINQUEN         0001         09/16/2023         Extension |
|      | 2 9870043 0 Deal Maguile AMT3 000012 AIRSTABORINQUEN 0001 10/19/2023 Reextension                                                                                                    |
|      |                                                                                                    |